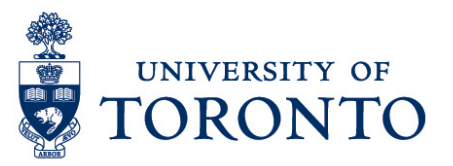

# First Time Log-in on a Mobile Device (iPhone)

#### Contents

Overview

- 1. Set-up Kronos Mobile Application
- 2. Enter Log-in Credentials

### **Overview**

**Overview** To gain an understanding on how to set-up the Kronos Application on iPhone and login to uTIME for the first time. The following information are required.

- uTime Application server
- UTOR Id
- UTOR Id password

## 1. Set-up Kronos Mobile Application

1. Download the Kronos Mobile Application from the app store.

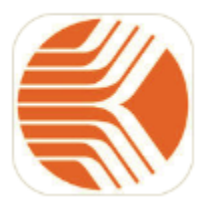

Kronos Mobile™ Kronos Incorporated

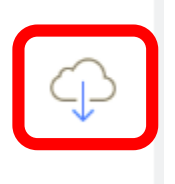

#### uTime Login

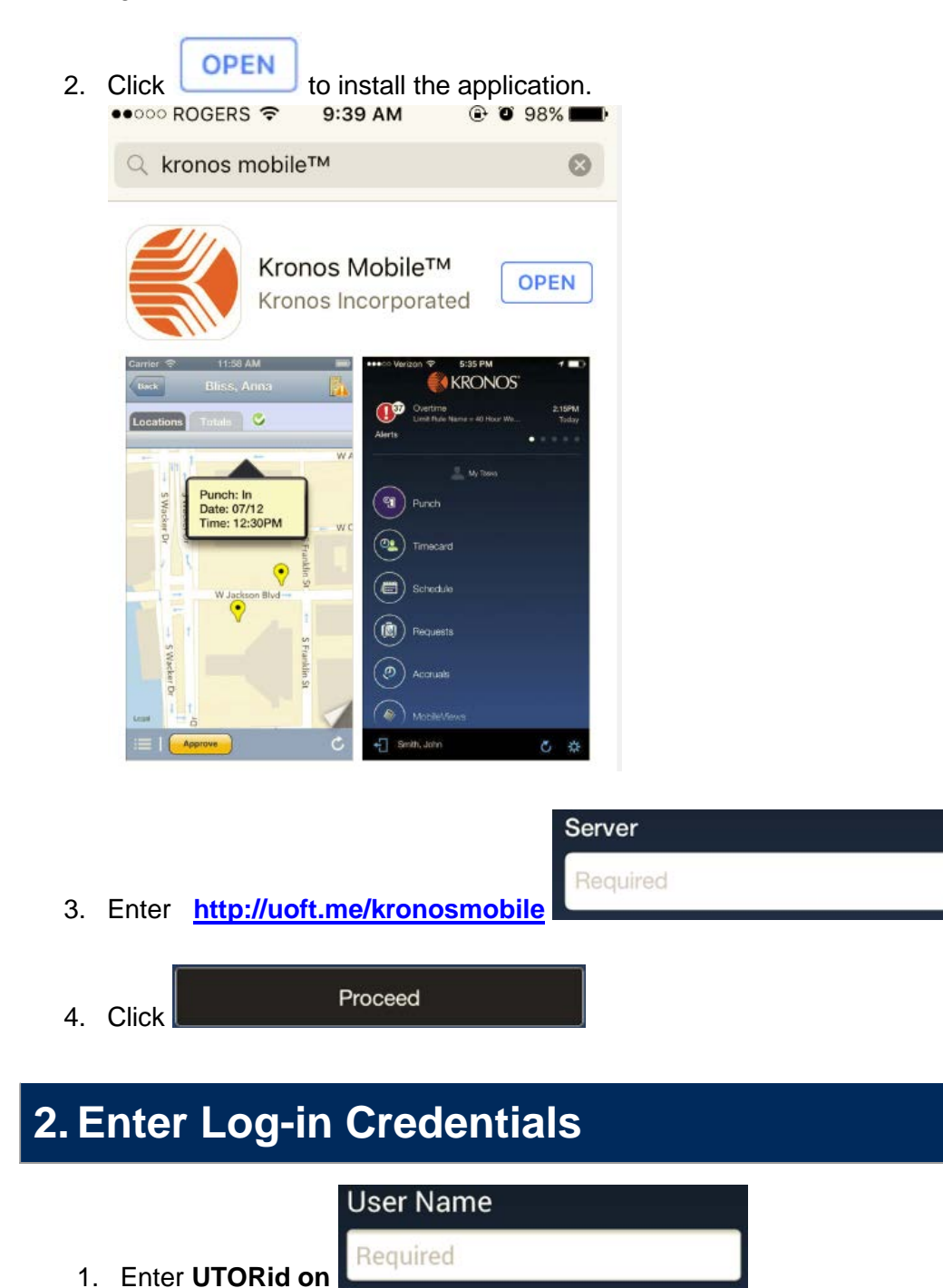

Log On

2. Enter **UTORid password** on

3. Click

uTime Procedure Document

uTime Login

Password

Required

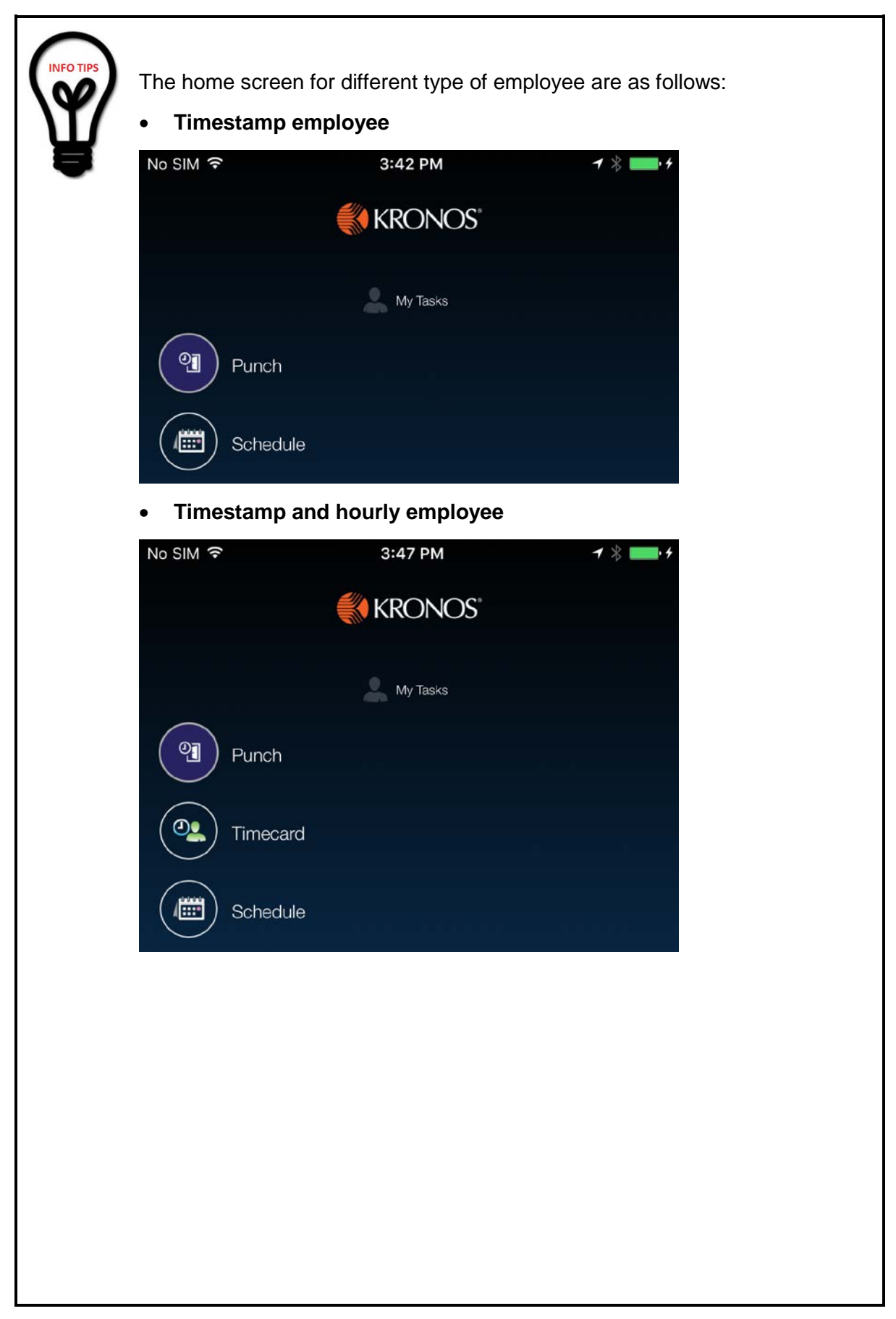

uTime Login

| Duration employee |          |                       |
|-------------------|----------|-----------------------|
| No SIM 穼          | 3:51 PM  | <b>1</b> * <b>* *</b> |
|                   | KRONOS°  |                       |
|                   | My Tasks |                       |
| Schedule          |          |                       |
| Timecard          |          |                       |